# Guía explicativa Jornadas en directo 2021

Prevención y Sensibilización sobre los malos tratos a Personas Mayores

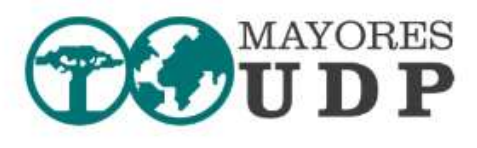

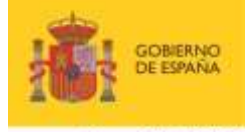

IO MINISTERIO LA DE DERECHOS SOCIALES Y AGENDA 2030

POR SOLIDARIDAD OTROS FINES DE INTERÉS SOCIAL

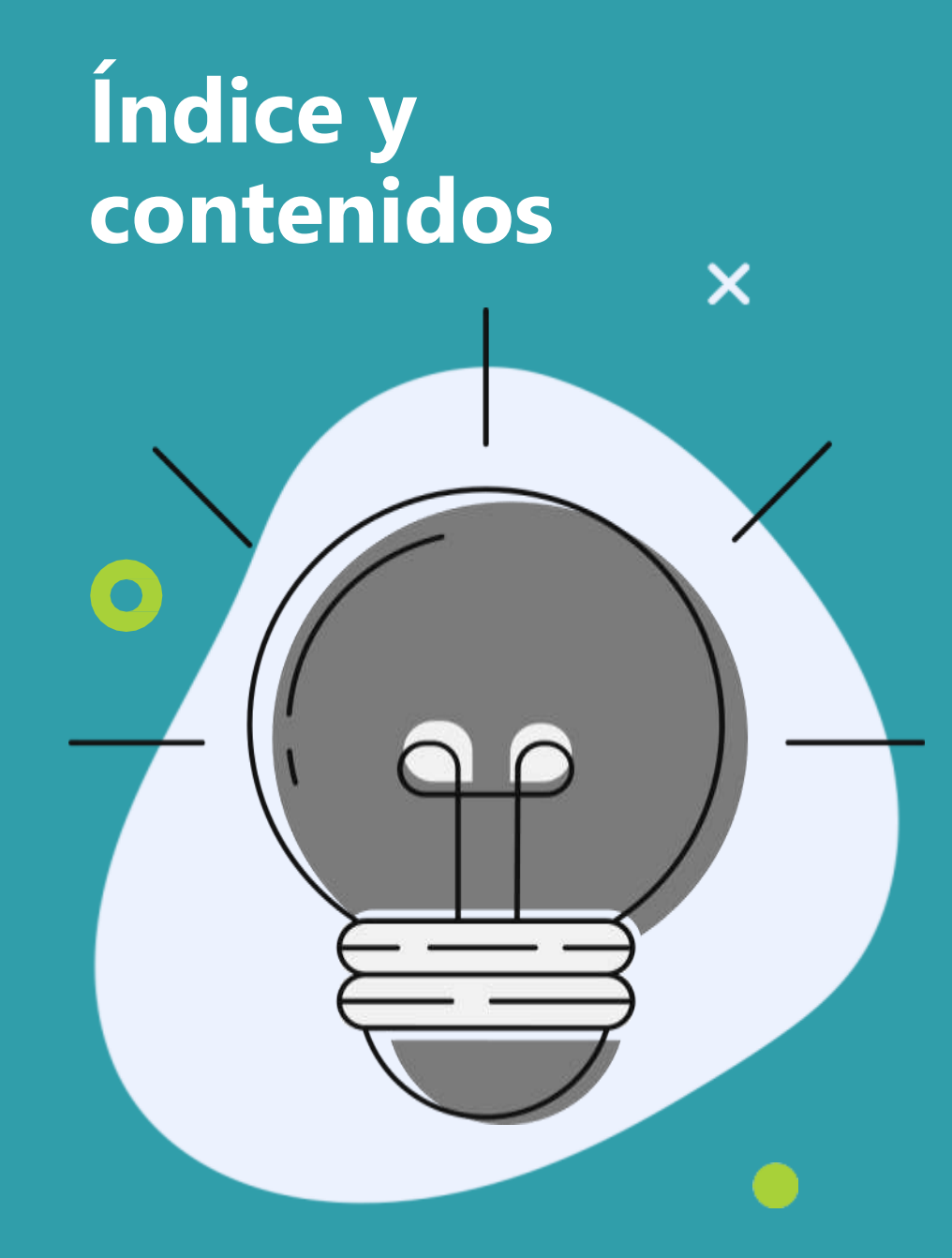

| Calendari                              | <b>O</b> – Ag | genda   | jorna             | ada   | s UD  | )P    | •••••  |        | P    | ágina  | 01  |
|----------------------------------------|---------------|---------|-------------------|-------|-------|-------|--------|--------|------|--------|-----|
| Inscripció                             | <b>n</b> y re | gistro. | •••••             | ••••• | ••••• | ••••• | •••••  | •••••  | P    | ágina  | 02  |
| Acceso a                               | las           | Jorn    | ada               | as    | - A   | cceso | a la   | a retr | ansm | isión  | en  |
| directo, al                            | prog          | rama    | у                 | а     | los   | mat   | terial | es f   | orma | tivos  | е   |
| informativos.                          | •••••         |         | • • • • • • • • • |       | ••••• |       |        |        | P    | ágina  | 09  |
| Accesibilidad de las JornadasPágina 12 |               |         |                   |       |       |       |        |        |      |        | 12  |
| Enlaces                                | de            | ayı     | ıda               |       | У     | acces | OS     | direc  | tos  | а      | las |
| Jornadas                               |               |         |                   | ••••• |       |       |        |        | F    | Página | 13  |

Contacto Área de Formación UDP......Página 14

### AGENDA Jornadas en directo

#### 23 DE JUNIO DE 2021 – De 10:30 a 13:00 horas

¿Qué herramientas y recursos disponemos para detectar los malos tratos y abusos hacia las Personas Mayores?

21 DE SEPTIEMBRE DE 2021– De 10:30 a 13:00 horas Políticas de actuación, detección y prevención del maltrato a las Personas Mayores

14 DE DICIEMBRE DE 2021– De 10:30 a 13:00 horas 18 años comprometidos con la sensibilización para la prevención del abuso y maltrato a personas mayores. Jornada de conclusiones.

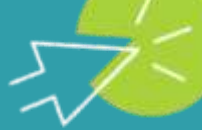

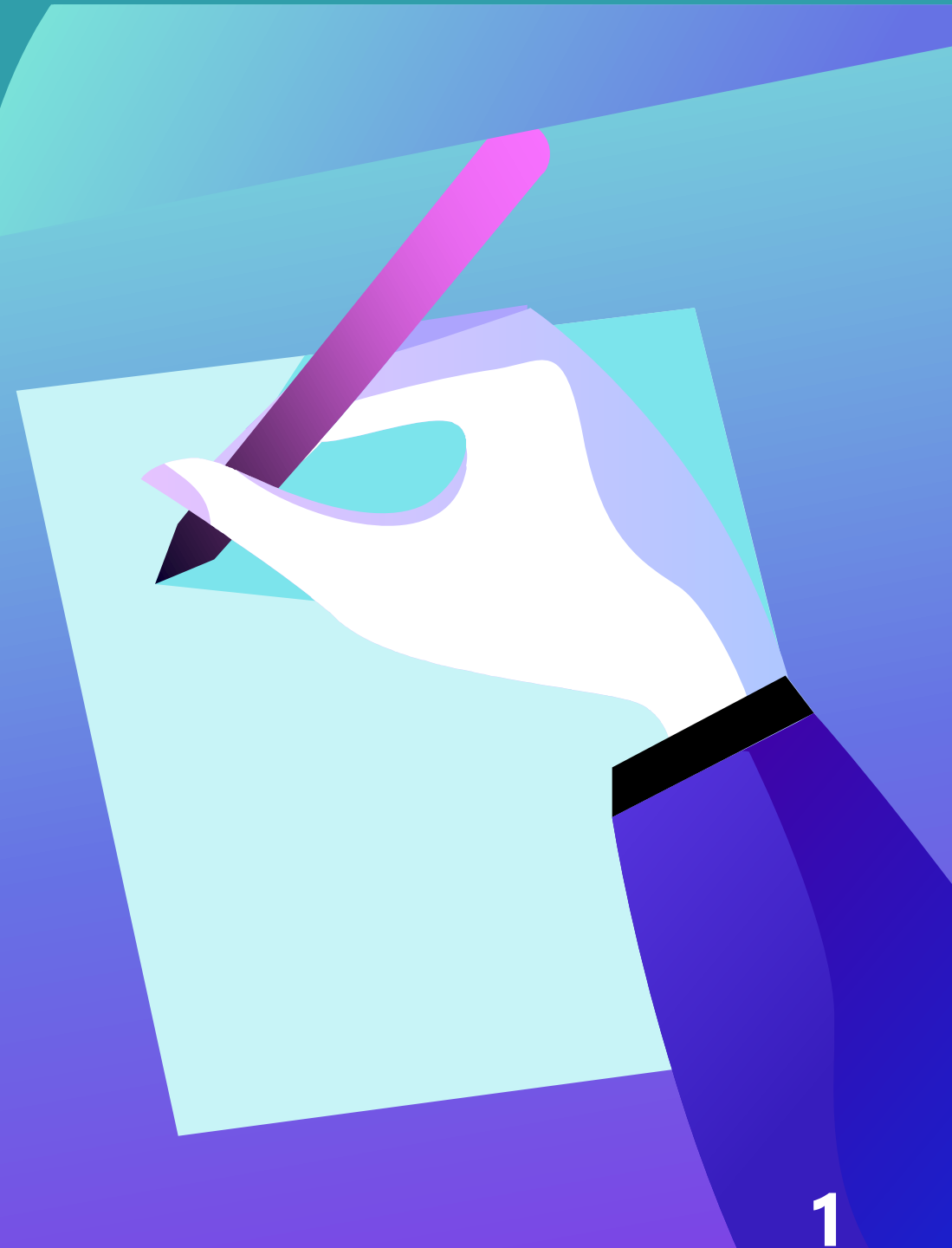

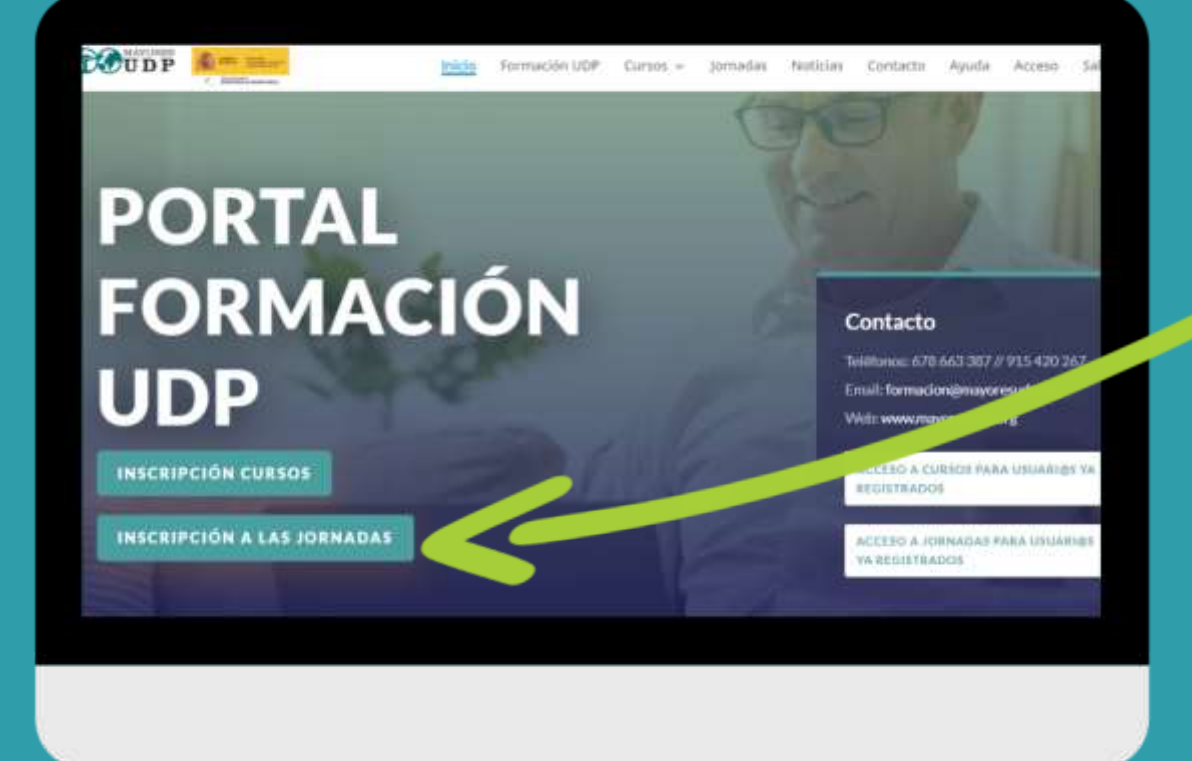

### 1. Inscríbase en las Jornadas

Desde la página de inicio del <u>PORTAL DE</u> <u>FORMACIÓN UDP</u>, las personas interesadas en participar en la formación, pueden registrarse desde el botón indicado como "Inscripción a las Jornadas".

Al hacer clic en dicho botón, se accede al formulario de inscripción de las Jornadas, dónde se tendrá que rellenar con los datos de la persona interesada en participar en las jornadas.

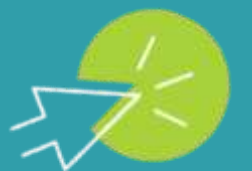

formacion.udp.cursotic.es

### 2. Formulario

En esta página se encuentra el formulario de inscripción a las Jornadas para cumplimentar dos tipos de información:

- Datos personales de la personas interesada.
- Datos de acceso a las Jornadas en directo (nombre de usuario, correo electrónico y contraseña elegida)

Los datos indicados con el símbolo \* son obligatorios para poder finalizar el registro.

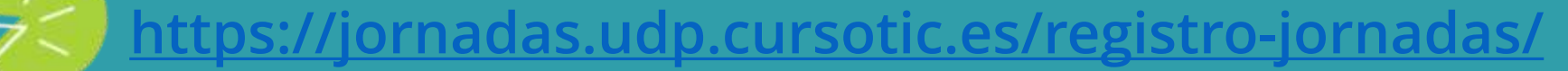

Noticias Contacto Ayuda Acceso

Jornadas virtuales de prevención y sensibilización sobre los Malos Tratos y Abusos a Personas Mayores 2021

abusos hacia las Personas Mayores?

maltrato a personas mayores

gue te havar decidito epurter

Mayones

DI JORNADA I. ¿Que herramientas y recursos disponemos para detectar los malos tratos y

Offinada II. Politicas de actuación detección y prevención del maltrato a las Personas.

IORNADA III. 18 años comprometidos con la sensibilización para la prevención del abuso y

Señalo uno, dos o nos tres presentas, En puestos, de la responeste la armienemos estaremación determado autore los parendos o les

TOUDP A -

Datos personales

¿A que jornada deseas inscribinte? \*

Jornadas virtuales de prevención y sensibilización sobre los Malos Tratos y Abusos a Personas Mayores 2021

#### Datos personales

TOUDP

JORNADA III. 18 años comprometidos con la sensibilización para la prevención del abuso y matrato a personas mayores.

Señala une, des a las tres principas. En punción de la regiserate la environmas información determada autore las puncione a las que se hayre decidido epuncion.

### 2. Formulario ¡Recuerde!

- Puede inscribirse a una jornada, a dos o a las tres jornadas. (Solo es necesario registrarse una vez, si usted desea participar en más de una jornada).
- No olvide pinchar en "Enviar estas credenciales vía email" si desea recibir la confirmación a su correo electrónico.
- Una vez finalizado el registro no olvide hacer clic en el botón "REGISTRAR" que encontrará al final del formulario para enviar su inscripción.
- Este formulario solo le da acceso a las Jornadas en directo, no a la sección de los cursos virtuales del Portal de Formación UDP.

https://jornadas.udp.cursotic.es/registro-jornadas/

#### Jornadas virtuales de prevención y sensibilización sobre los Malos Tratos y Abusos a Personas Mayores 2021

#### Datos personales

TOUDP ----

¿A que jornada deseas inscribinte? •

 JORNADA II. ¿Qué herramientas y recursos disponemos para detectar los malos tratos y abusos hacia las Personas Mayores?
 JORNADA II. Políticas de actuación detección y prevención del matirato a las Personas Mayores.

JORNADA III. 18 años comprometidos con la sensibilización para la prevención del abuso y maltrato a personas mayores

Señala una, iten a nectra portuzio. En función de la regulerate la enderemia referención de antes actes actes a que se negre decedido esperan.

### 2. Formulario

#### ¡Recuerde!

NO OLVIDE MARCAR SÍ O NO en el apartado "¿Desea diploma acreditativo por email de su asistencia a la Jornada?"

Si usted a marcado sí y tras la finalización de la jornada, recibirá en su correo electrónico el diploma de asistencia y participación a las Jornadas.

¿Desea diploma acreditativo por email de $\bigcirc$  Si  $\bigcirc$  No su asistencia a la Jornada?

https://jornadas.udp.cursotic.es/registro-jornadas/

Noticias Contacto Ayuda Acceso

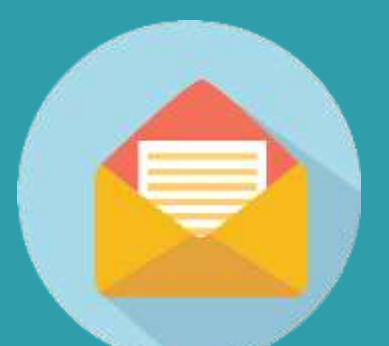

Muchas gracias por completar el formulario de registro en UDP Jornada

Portal Jornadas UDP <postnet@srv01.aloojamiento.com> para mi -

Gracias por registrarte a las Jornadas de UDP.

Para poder acceder, tu solicitud debe ser revisada y aprobada por nuestro equipo.

Una vez aprobada tu solicitud, recibirás un correo electrónico con la confirmación y ya podrás acceder a todos los conten

Para cualquier duda, puedes contactar a través de

- Teléfonos: 678 663 387 / 915 420 267
- Email: formacion@mayoresudp.org

En estos momentos estamos validando su formulario. Próximamente recibirá un correo electrónico con la confirmación y Envie sus preguntas y comentarios a: <u>formacion@mayoresudp.org</u> Un cordial saludo.

# 3. Notificación informativa vía correo electrónico

Una vez completado y enviado el formulario de registro, usted recibirá la confirmación de su inscripción en el correo electrónico indicado.

Este correo electrónico contiene información sobre la revisión previa por parte del Equipo de UDP para aceptar la solicitud de acceso a las jornadas.

A lo largo de ese mismo día o días posteriores a su inscripción, recibirá otro correo confirmando el acceso a las Jornadas.

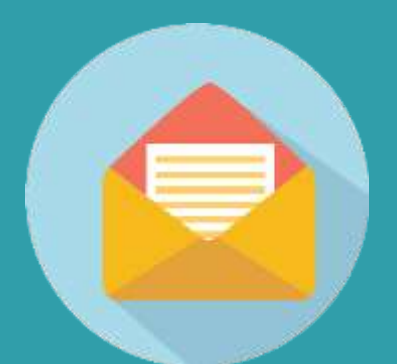

#### Su cuenta en UDP Jornadas ha sido aprobada! Recibidos ×

Portal Jornadas UDP <postnet@srv01.aloojamiento.com> para mi -

Tu registro en las Jornadas de UDP ha sido aprobado:

Ya puedes acceder a la zona privada.

Para cualquier duda, puedes contactar a través de:

- Teléfonos: 678 663 387 / 915 420 267
- formacion@mayoresudp.org

Un cordial saludo

Muchas gracias por tu participación

# 4. Confirmación /correo electrónico informativo

Una vez revisada y validada la información de registro por parte del Equipo de UDP, usted recibirá un correo de confirmación e información avisando de que usted ya tiene acceso al área privada de las JORNADAS, desde donde usted podrá seguir los directos.

En este correo informativo, aparecen los datos de contacto para realizar sus consultas.

7

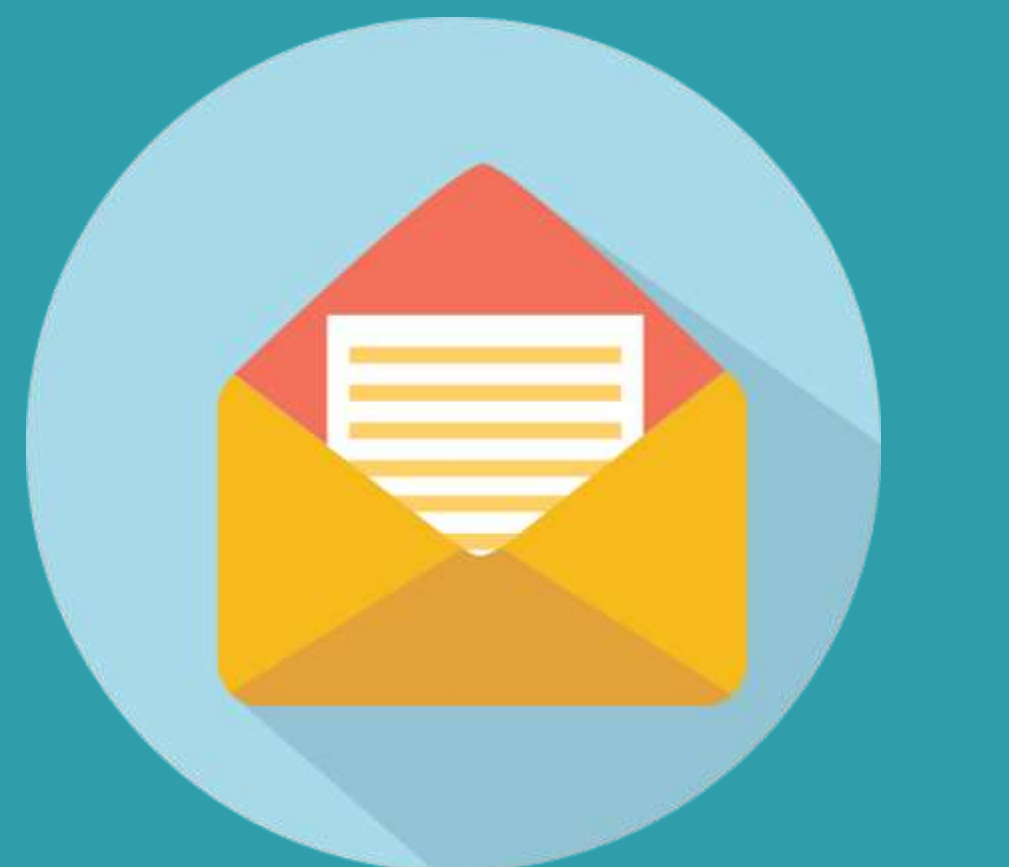

Correo electrónico del Área de Formación UDP formacion@mayoresudp.org

### 5. Comunicaciones jornadas

Días antes de la celebración de las jornadas, recibirá el programa y todo el material formativo e informativo previo en su correo electrónico y que también está disponible en la página de retransmisión de las Jornadas. Finalizada la jornada, también recibirá los

materiales y ponencias compartidas por los y las ponentes y el diploma de asistencia.

## Acceso

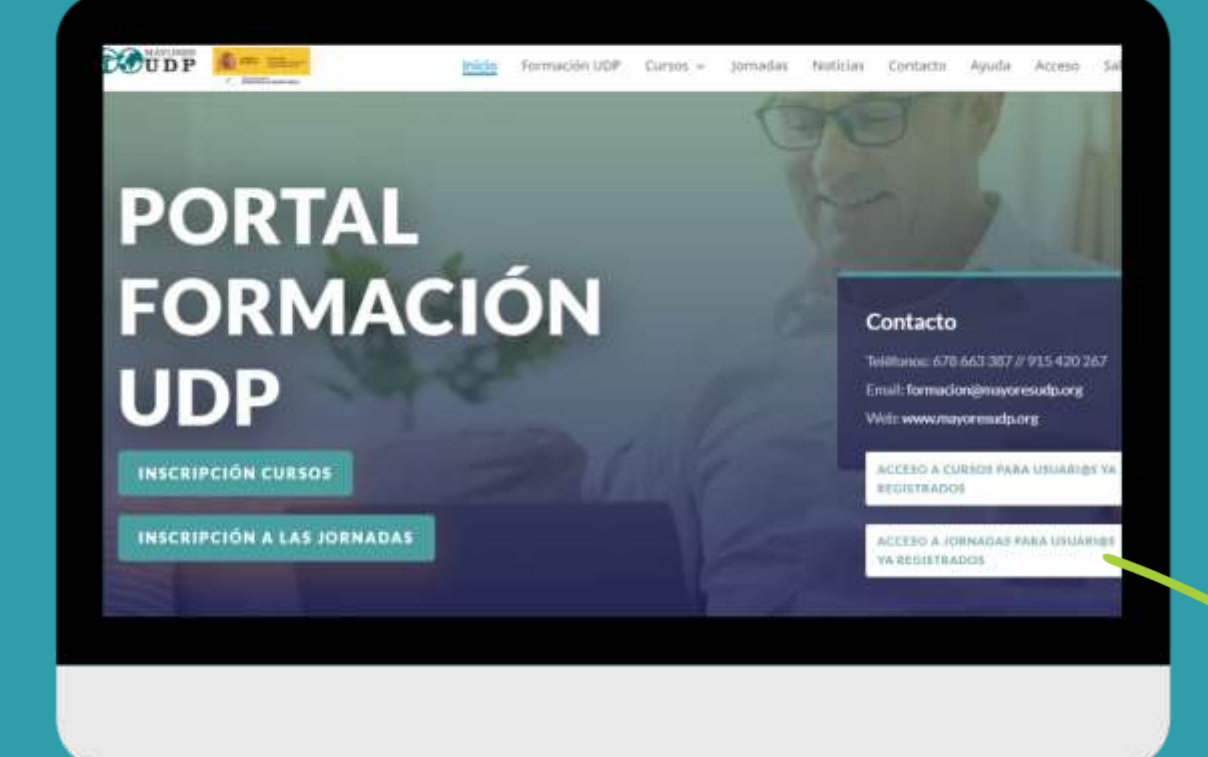

### 1. Acceso para usuari@s registrados

Desde la página de inicio del <u>PORTAL DE</u> <u>FORMACIÓN UDP</u>, las personas registradas pueden acceder a las jornadas, pinchando en el botón "Acceso a las Jornadas para usuari@s ya registrado"

> ACCESO A JORNADAS PARA USUARI@S YA REGISTRADOS

Al hacer clic en dicho botón, se accede a las Jornadas en Directo, dónde también encontrará el programa y los materiales formativos.

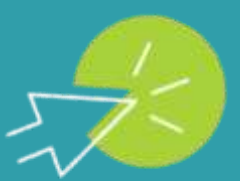

https://formacion.udp.cursotic.es/

## Acceso

| ACCESO                                                                                                    | TO UDP                              | nicia formación UDP               | Cursos jornadas | Noticiais Co | ntacto Ayuda | Access |
|----------------------------------------------------------------------------------------------------|-------------------------------------|-----------------------------------|-----------------|--------------|--------------|--------|
| Usuano o Email<br>Contraseña<br>D Recuerdame<br>Acceder<br>grendo su contraseña?<br>Si no tienes aún un usuario de acceso, puedes solicitarlo accediendo a Registro | ACCESO                              |                                   |                 |              |              |        |
| Contraseña  Recuentame Acceder  Pendo su contraseña?  Si no tienes aún un usuario de acceso, puedes solicitarlo accediendo a Registro                               | Usuario o Email                     |                                   |                 |              |              |        |
| Recuterdame  Acceder  perdo su contraseña?  Si no tienes aún un usuario de acceso, puedes solicitarlo accediendo a Registro                                         | Contraseña                          |                                   |                 |              |              |        |
| (Perdo su contrateña?<br>Si no tienes aún un usuario de acceso, puedes solicitarlo accediendo a <b>Registro</b>                                                     | Recutedame     Acceder              |                                   |                 |              |              |        |
| Si no tienes aún un usuario de acceso, puedes solicitarlo accediendo a <b>Registro</b>                                                                              | (Pendio su contraceña?              |                                   |                 |              |              |        |
|                                                                                                    | Si no tienes aún un usuario de acco | eso, puedes solicitarlo accedienc | do a Registro   |              |              |        |
|                                                                                                    |                                     |                                   |                 |              |              | ÷      |

### 2. Datos de acceso

Para acceder a las jornadas en directo en necesario indicar el dato del correo electrónico facilitado en el registro o el usuario de acceso, así como la contraseña que indicó.

Una vez completados estos datos, pulse en el botón indicado como "ACCEDER".

Si los datos son correctos, aparecerá la página donde visualizará y escuchará la retransmisión de las jornadas, el chat de participación, así como los materiales formativos e informativos.

#### **¡ATENCIÓN!**

Si no recuerda su contraseña, pinche en <u>"¿perdió su contraseña?</u> para que le enviemos una nueva.

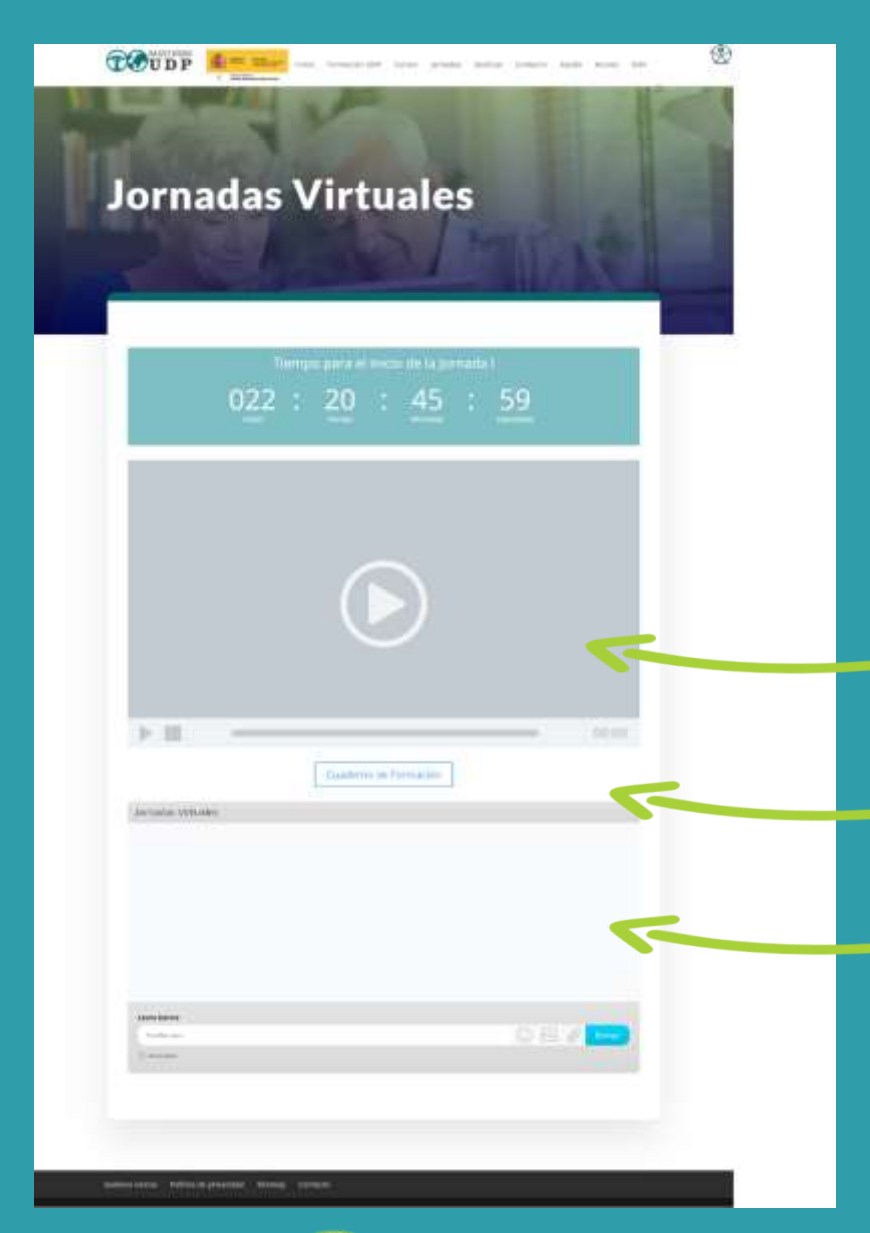

## Acceso

# 3. Retransmisión y seguimiento de las Jornadas.

Pantalla de visualización y escucha de las Jornadas en directo.

Área de materiales: (Programa, cuaderno formativo)

CHAT de participación de las Jornadas. Durante el directo de la jornada usted podrá realizar las preguntas y/o consultas a los y las ponentes. Se abrirá un turno de preguntas para trasladar todas las consultas realizadas a cada ponente.

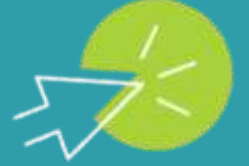

https://jornadas.udp.cursotic.es/jornadas-virtuales-en-directo/

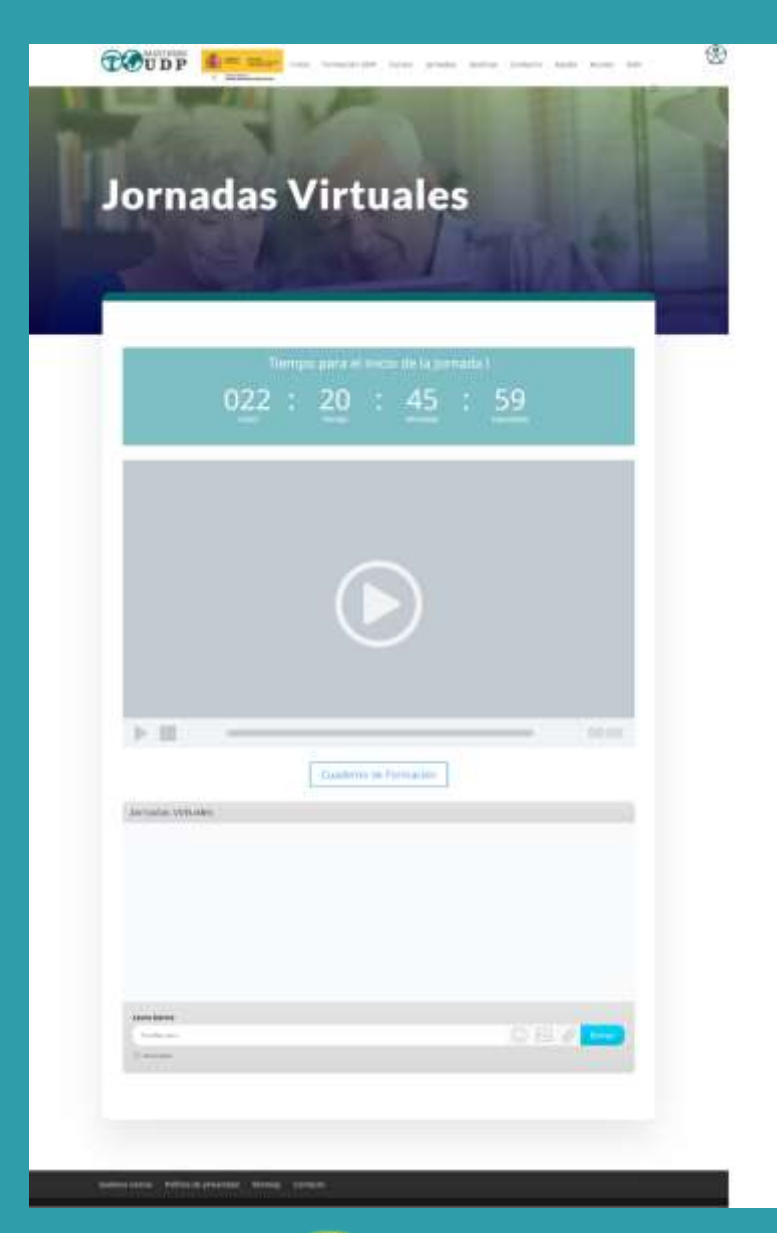

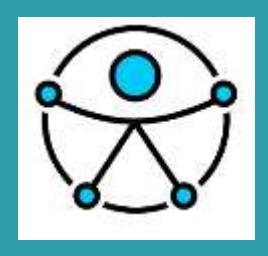

# Accesibilidad

### JORNADAS ACCESIBLES

Las jornadas en directo sobre prevención y sensibilización de los malos tratos y abusos a Personas Mayores, incluyen subtitulado simultáneo e interpretación en Lengua de Signos.

Si encuentran algún problema de accesibilidad para inscribirse en el formulario de las jornadas o acceso al Portal de Formación, no duden en contactar con el área de Formación de **UDP para que le faciliten el acceso a la retransmisión directa a través de la Plataforma ZOOM.** 

Contacte con UDP en: formacion@mayoresudp.org

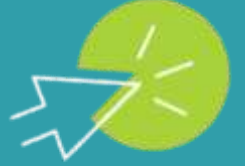

https://jornadas.udp.cursotic.es/jornadas-virtuales-en-directo/

### 4. Enlaces y accesos directos:

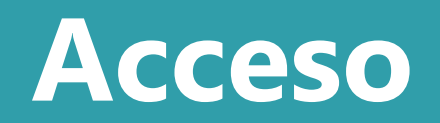

Área general / información de las Jornadas

https://jornadas.udp.cursotic.es/

**REGISTRO – Formulario de inscripción a las Jornadas** 

https://jornadas.udp.cursotic.es/registro-jornadas/

Área privada / Acceso a las jornadas en directo (RETRANSMISIÓN Y MATERIALES) https://jornadas.udp.cursotic.es/log-in/

Restablecer contraseña – En caso de no recordar su contraseña de acceso

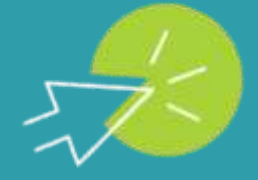

https://jornadas.udp.cursotic.es/restablecer-contrasena/

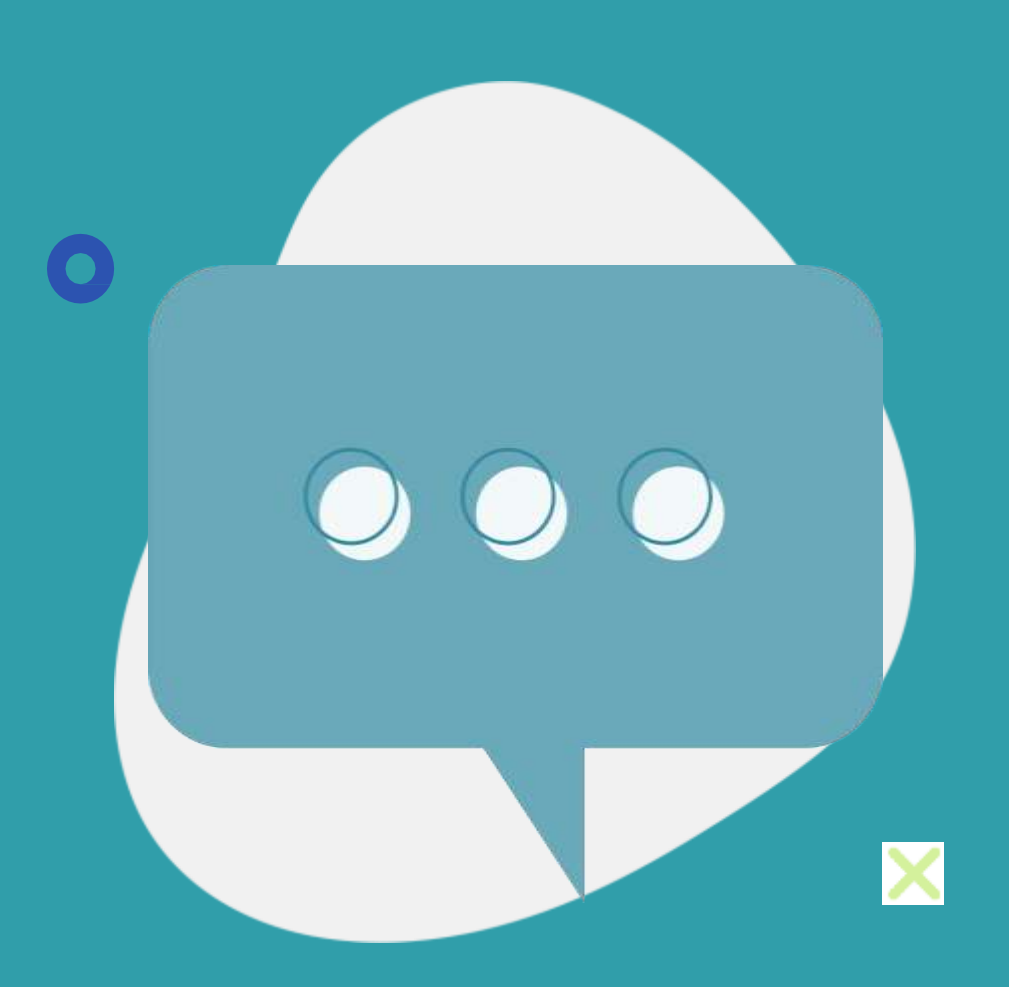

## Contacto

### Dudas y consultas:

Área de Formación de la Unión Democrática de Pensionistas y

Jubilados de España – UDP.

Teléfonos:

678 663 387

915 420 267

Correo electrónico: <u>formacion@mayoresudp.org</u>

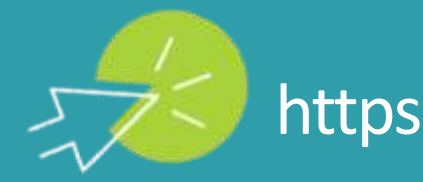

https://jornadas.udp.cursotic.es/

14